# Hurtigguide - Ordrearkiv

Denne hurtigguiden tar for seg det nye ordrearkivet i Millum Procurement. Ordrearkivet finner du oppe til venstre på hovedsiden i portalen, mellom «bestilling» og «nyheter». Trykk på «ordrearkiv» for å komme inn på dette området.

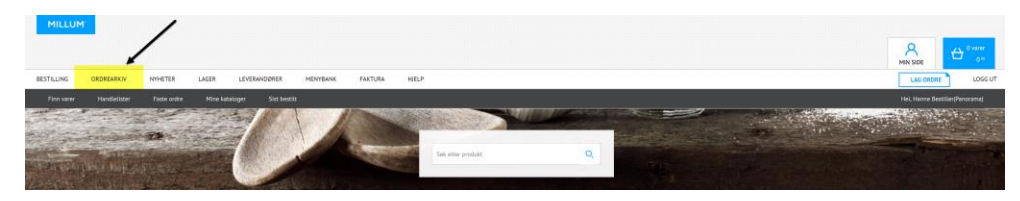

### Funksjonalitet i ordrearkivet

I ordrearkivet har du tilgang til alle dine ordre, og de ordrebekreftelser du har fått tilbake fra din leverandør. Ordrene er sortert etter datoen de er lagt, og de nyeste ordrene ligger øverst. I venstre kolonne er det mulig å filtrere ordre på dato (fra og til), adresse eller statuser i ordren.

| MILLUM                                               |             |                   |                  |                      |                                        |                 |            |               |               |                   |                      |
|------------------------------------------------------|-------------|-------------------|------------------|----------------------|----------------------------------------|-----------------|------------|---------------|---------------|-------------------|----------------------|
|                                                      |             |                   |                  |                      |                                        |                 |            |               |               |                   | ⊕ <sup>0 varer</sup> |
| BESTILLING                                           | ORDREARKIN  | NYHETER L         | AGER LEVERANDORE | R MENYBANK           | FAKTURA HIELP                          |                 |            |               |               | LAG ORDRI         | LOGG UT              |
| Ordnearkiv                                           | Ordregodkje | enning Pakkowdler | Avvilomeldinger  | Ordrearkiv (gammelt) |                                        |                 |            |               |               | Hei, Hanne Be     | stiller(Panorama)    |
| FILTER                                               | Sadd        | / ORDREARKIV      |                  |                      |                                        |                 |            |               |               |                   |                      |
| DATO<br>Fra                                          |             | Sak i fritekst    | Q Treff: 84      |                      |                                        |                 |            |               |               |                   |                      |
| та                                                   |             | Ordrans: 0        | Ordredato 🌐      | Ønsket lex.date 0    | Leverander 0                           | Bestiller 0     | Ordresum 0 | Ordrestatus 0 | Pakkseddel. 0 | Varemettak 0      | Acrelic              |
| Nullet II. deta                                      |             |                   |                  |                      |                                        |                 |            |               |               |                   |                      |
| ADRESSE                                              |             | 627905            | 31.01.2018       | 04.02.2018           | Asko Storhusholdning                   | Hanne Bestiller | 8 551,28   | <i>moik</i>   | # 4234234     | Opprett           | (‡)<br>Oppretti      |
| Alle                                                 | ~           | 627857            | 31.01.2018       | 03.02.2018           | Odd Langdalen Frukt og Grant Engros AS | Hanne Bestiller | 213,01     | Hottatt       |               | (3)<br>Oppretti   | (3)<br>Oppretti      |
| Alle TYPE Alle Mine Pakkseddel mott Ordrebekreftelse | ~           | 628668            | 24.01.2018       | 25.01.2018           | Bama Storkjekken Oslo                  | Hanne Bestiller | 901.00     | Sendt         |               |                   | (3)<br>Opprett       |
|                                                      | uett.       | <u>628572</u>     | 04.01.2018       | 05.01.2018           | Nærbakst Øst AS (Dagens Brad)          | Hanne Bestiller | 288,06     | Mottatt       |               | 3<br>Noe godijent | 0pprett              |
|                                                      | i manglar   | 628513            | 04.01.2018       | 05.01.2018           | Odd Langdolen Frukt op Grønt Engros AS | Hanne Bestiller | 378,38     | Mottatt       |               | (3)<br>Oppress    | 0pprett              |
|                                                      |             | 628506            | 04.01.2018       | 05.01.2018           | Odd Langdalen Frukt op Grent Engros AS | Hanne Bestiller | 1 968,84   | Mottatt       |               | (3)<br>Opprett    | ()<br>Opprett        |

Ordrestatus viser status på ordre og ordrebekreftelse fra leverandøren. Unntaket er statusen «sendt», som betyr at ordren er sendt, men ingen ordrebekreftelse har kommet tilbake. De mulige statusene er:

- Sendt = Ordre sendt. Ingen ordrebekreftelse mottatt.
- Mottatt = Leverandøren har mottatt ordren
- Avvik = Det er et avvik i ordren
- Avvist = Leverandøren har avvist ordren
- Ok = Alt er ok og leverandøren sender som avtalt

### Ordreseddel

Ved å trykke på et ordrenummer kommer du inn på ordreseddelen til ordren du har lagt. Her kan du se ordredetaljer og detaljer rundt alle bestilte varer. I øvre høyre hjørne kan du velge å gå inn på ordrebekreftelsen. Du vil da få opp kommentarer på varelinjene hvor leverandøren har gjort endringer på varen.

| MILLUM                                |                        |                                           |               |       |                               |                        |  |        |           |                        |  |
|---------------------------------------|------------------------|-------------------------------------------|---------------|-------|-------------------------------|------------------------|--|--------|-----------|------------------------|--|
| BESTILLING ORDR                       | EAROV NYHETER          | LAGER LEVERANDØRER MENYBANK               | FAKTURA HIELP |       |                               |                        |  |        |           |                        |  |
| Ordrearkiv Or                         | dregodkjenning Pakksed | ier Avviksmeldinger Ordrearkiv (gammeit)  |               |       |                               |                        |  |        | Hei, Han  | ne Bestiller(Panorama) |  |
| /000444KY/00045500L+43700-            |                        |                                           |               |       |                               |                        |  |        |           |                        |  |
| Ordre 627903 til Asko Storhusholdning |                        |                                           |               |       |                               |                        |  |        |           |                        |  |
| Status 🚺 Avvik                        |                        |                                           |               |       |                               |                        |  |        |           |                        |  |
| - ORDREDETALJER                       |                        |                                           |               |       |                               |                        |  |        |           |                        |  |
| Opprettet                             | 31.01.2018             |                                           |               |       | Leveringsdato                 | 04.02.2018/ 04.04.2017 |  |        |           |                        |  |
| Opprettet av                          | Hanne Bestiller        |                                           |               |       | Leveres                       | Panorama               |  |        |           |                        |  |
| Ordrenummer                           | 627903                 |                                           |               |       | Dellevering                   | Nei                    |  |        |           |                        |  |
| Kundenummer                           | 777262                 |                                           |               |       |                               |                        |  |        |           |                        |  |
| - VARER (17)                          |                        |                                           |               |       |                               |                        |  |        | Eksporter | · D Vis kontering      |  |
| Linjenr.                              | Varenz.                | Varenavn                                  | Ant. I        | enhet | Produsent                     |                        |  | Antall | Kommentar | Pris                   |  |
| 1                                     | 690214                 | ANANASBITER 2X2,5KG NORREK (2,5KG)        | 2 POS         |       | NORREK DYPERYS AS             |                        |  | 1      |           | 18816                  |  |
| 2                                     | 4213690                | APPELSINUICE EXPRESS SELECT 3L ZENGO (3L) | 4 KN          |       | JACOBS DOUWE EGBERTS NORGE AS |                        |  | 1      |           | 1 036 68               |  |
| 3                                     | 2175032                | ISTE SITRON EXPRESS 3L ZENGO (SL)         | 4 KN          |       | JACOBS DOUWE EGBERTS NORGE AS |                        |  | 1      |           | 886 20                 |  |
| 4                                     | 2509123                | JUICE PASSOGUAVA EXPRESS 3L ZENGO (3L)    | 4 KRT         |       | JACOBS DOUWE EGBERTS NORGE AS |                        |  | 1      |           | 926 ==                 |  |

## Ordregodkjenning

Dersom din virksomhet har ordregodkjenning, finnes det en egen knapp for dette. Her vil ordre du har til godkjenning være tilgjengelig, og du kan godkjenne dem herfra.

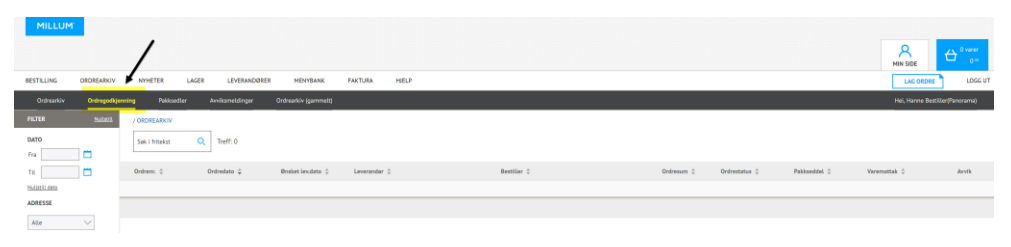

#### Avviksmelding

For gjennomgang av hvordan du sender avviksmelding se egen hurtigguide